# RCDAQ, a lightweight yet powerful data acquisition system

Martin L. Purschke

June 7, 2024

# Contents

| 1        | Changelog                                 | 3  |  |  |  |  |  |
|----------|-------------------------------------------|----|--|--|--|--|--|
|          | 1.1 November 2022                         | 3  |  |  |  |  |  |
|          | 1.2 February 2022                         | 3  |  |  |  |  |  |
|          | 1.3 August 2021                           | 3  |  |  |  |  |  |
|          | 1.4 February 20, 2020                     | 3  |  |  |  |  |  |
|          | 1.5 February 13, 2019                     | 3  |  |  |  |  |  |
|          | 1.6 March 13, 2018                        | 3  |  |  |  |  |  |
|          | 1.7 February 22, 2017                     | 4  |  |  |  |  |  |
|          | 1.8 August 30, 2016                       | 4  |  |  |  |  |  |
|          | 1.9 February 28, 2016                     | 4  |  |  |  |  |  |
|          | 1.10 August 27, 2015                      | 4  |  |  |  |  |  |
|          | 1.11 August 15, 2015                      | 4  |  |  |  |  |  |
| <b>2</b> | Introduction                              | 5  |  |  |  |  |  |
|          | 2.1 What This is About                    | 5  |  |  |  |  |  |
|          | 2.2 What? No configuration files?         | 6  |  |  |  |  |  |
| 3        | Data Format Basics                        | 7  |  |  |  |  |  |
| 4        | RCDAQ Principles of Operation             | 8  |  |  |  |  |  |
| 5        | Running RCDAQ                             | 8  |  |  |  |  |  |
| 6        | 3 Making the commands more convenient 12  |    |  |  |  |  |  |
| 7        | Event types and what they are good for 13 |    |  |  |  |  |  |
|          | 7.1 Pseudo Devices                        | 15 |  |  |  |  |  |

|              | 7.2 Self-documenting your setup |                                                              |           |  |  |  |  |  |  |
|--------------|---------------------------------|--------------------------------------------------------------|-----------|--|--|--|--|--|--|
| 8            | Command overview 21             |                                                              |           |  |  |  |  |  |  |
| 9            | Star                            | ndard GUIs                                                   | <b>25</b> |  |  |  |  |  |  |
|              | 9.1                             | The Control Gui                                              | 25        |  |  |  |  |  |  |
|              | 9.2                             | The Status GUI                                               | 26        |  |  |  |  |  |  |
|              | 9.3                             | The Run Type Chooser GUI                                     | 27        |  |  |  |  |  |  |
|              | 9.4                             | The Configuration GUI                                        | 28        |  |  |  |  |  |  |
| 10           | Wel                             | p-based Controls                                             | 30        |  |  |  |  |  |  |
|              | 10.1                            | The Web-based RCDAQ Control GUI                              | 30        |  |  |  |  |  |  |
|              | 10.2                            | Sending information to an operator via the GUIs              | 32        |  |  |  |  |  |  |
| 11           | Inst                            | allation                                                     | 33        |  |  |  |  |  |  |
| 12           | Syst                            | em Requirements                                              | 34        |  |  |  |  |  |  |
| $\mathbf{A}$ | Exa                             | mples                                                        | 35        |  |  |  |  |  |  |
|              | A.1                             | Running Speed Tests                                          | 35        |  |  |  |  |  |  |
|              | A.2                             | Measuring Event Timing                                       | 36        |  |  |  |  |  |  |
|              | A.3                             | Adding a webcam picture to a packet                          | 37        |  |  |  |  |  |  |
|              | A.4                             | The GEM Detector Readout at the FermiLab Test Beam, February |           |  |  |  |  |  |  |
|              |                                 | 2014                                                         | 38        |  |  |  |  |  |  |
| в            | A S                             | election of Currently Implemented Readout Devices            | 41        |  |  |  |  |  |  |
|              | B.1                             | The PSI DRS4 Evaluation Board                                | 41        |  |  |  |  |  |  |
|              | B.2                             | The CAEN DRS4 1742V System                                   | 44        |  |  |  |  |  |  |

## 1 Changelog

#### 1.1 November 2022

• I brought the old file rollover feature from the AML days back. So far the second section field in fle names had not been used by RCDAQ. This is controlled by the daq\_set\_rollover command and takes units of gigabytes (GB).

#### 1.2 February 2022

- I cleaned up some of the documentation that was still mentioning the daq\_open\_server command (this was short-lived and was replaced with daq\_set\_server).
- I replaced the somewhat klunky "convert the setup file name to a full path" commands with readlink. Updated here and in the setup.sh example (see pg. 21). Much easier.

#### 1.3 August 2021

• I resurrected the remote logging capability to a server (called the *Super Fast Server*, SFS) for RCDAQ running in large eperiments (such as sPHENIX). Most of the changes are invisible to you, and there is no change in operations if you are not using this way of logging.

#### 1.4 February 20, 2020

• I added a command daq\_get\_lastfilename (see chapter 8) that returns the most recent (or current) filename, if any. If you took a run without logging, the name will be empty. The purpose of this command is for automated, scripted measurements. You can obtain the last filename *after* the run has ended, so you can use it to start some analysis on the file right away after the run ends. Before it was hard to get at that filename in a script.

## 1.5 February 13, 2019

• I added a new built-in pseudo device device\_gauss. Its only role is to provide data to monitor for the tutorial of the companion "pmonitor" manual. I provide a setup\_pmonitor\_tutorial.sh script that sets all up properly if you want to run all parts of the tutorial.

#### 1.6 March 13, 2018

• I added a new built-in pseudo device device\_rtclock. It allows you to measure the event timing, and the distance in time to the most recent event. See chaper A.2

#### 1.7 February 22, 2017

- I added the concept of a named RCDAQ instance. We found that we are often running multiple RCDAQ systems (such as the main DAQ and the wirechamber readout at Fermilab). This has sometimes led to confusion which instance you are interacting with. The name defaults to the host-name, and can be set with rcdaq\_client daq\_setname, and retrieved with rcdaq\_client daq\_getname. The aliases have also been updated to make the command shortcuts, and the GUIs show the name now, too.
- The daq\_status used to show "logging enabled", and nothing if disabled. So the absence of the "enabled" message indicated that we are not logging. That has led to a number of operator errors. daq\_status now shows "enabled" or "disabled".
- I have added the start of the web service on the standard port 8899 in the template setup script "setup.sh". If this port is taken on your system, you need to change it.

#### 1.8 August 30, 2016

• Added documentation about the newly implemented web-based controls.

#### 1.9 February 28, 2016

- expanded the chapter 11 with many more details and step-by-step instructions
- added a chapter about the PSI DRS4 evaluation board

#### 1.10 August 27, 2015

• added two new devices device\_file\_delete and device\_filenumbers\_delete, which delete the file after it has been read. See page 16 for a description and application.

#### 1.11 August 15, 2015

• the rcdaq\_server process now defines a number of environmental variables, principally for the benefit of device\_command. The resulting process, usually a script, can use the variables to obtain important information it might need. See page 16.

## 2 Introduction

#### 2.1 What This is About

RCDAQ is a data acquisition package which is used in the R&D efforts of the PHENIX and sPHENIX experiments at the Relativistic Heavy Ion Collider. The experiment has its main data acquisition which fills a room about size of a squash court. For a variety of R&D efforts, it was necessary to get a smaller, portable, and lightweight data acquisition system which would support test beams, electronics developments, cosmic ray tests, and the like.

Meanwhile, the system is in use for a number of other projects, such as a number of PET scanners for medical imaging applications, the readout of a GEM detector, and for tests and the characterization of Silicon Photomultipliers.

The development of RCDAQ was governed by a number of design principles:

- format-compatible with the main PHENIX data acquisition system. In this way, the readout of a new device needs to get implemented and debugged only once, and is ready to go once the new component is integrated in the main DAQ system. This also allows to reuse most tools, such as online monitoring components, during the running of the main experiment.
- compatible with the PHENIX online monitoring and analysis framework. This allows to reuse the code developed during the R&D phase and test beams once the new detector or component is installed in PHENIX. The online monitoring of several new detectors has its roots in the online monitoring used and refined in a test beam.
- **lightweight and able to run on most modern Linux distributions.** You do not have to devote your system to the task of running the DAQ. (As a rule of thumb, if your system has a working version of the root package, you will be able to install RCDAQ and the assorted components). RCDAQ is also able to build and run on a Raspberry Pi.
- **powerful and fast.** The most demanding device supported by RCDAQ produces sustained data rates of 400 MB/s.
- **client-server based.** This will allow you to work in a network-transparent way, for example, control the main DAQ running on a powerful server natively from your desktop or laptop.
- **based on a plugin concept.** In order to make the package adaptable to a large number of tasks, most of the actual readout capabilities and support for the readout of particular devices is added through plugins. In this way, we are able to make the core package available outside the PHENIX collaboration because no proprietary or commercial libraries or drivers (which are needed for some PHENIX hardware) need to be distributed.

#### extensive support for automated, scripted acquisitions.

- **no configuration** *files*. By definition, configuration files require you to learn their syntax. In most cases, configuration file formats, say, XML, do not support loops, conditions, formal parameters, or error handling, which is why most systems have moved away from the much-hyped XML format. We already have the best parser for configuration input the Unix shell. It fulfills all of the above requirements (loops, conditions, parameters, and error handling). Each interaction with RCDAQ is a Unix shell command. In this way, there are no configuration files, but configuration *scripts* which you execute to configure your system.
- **Elog Support**. RCDAQ natively supports the *elog* electronic logbook, developed and maintained by Stefan Ritt at the Paul-Scherrer Institute in Switzerland. RCDAQ can be configured to make automated elog entries to help you keep track of the data you acquire. You can add to the automatically generated entries, for example, detailing that the High Voltage tripped during the acquisition, or attach plots or other image files. It gives you an easily accessible timeline of your data taking efforts.

In the following discussions, you will see the term "Run" a lot. A Run is a collection of events, say, a certain time interval worth of data, or data taken with a given settings of some parameters. It is identified by a Run Number that should always increase during the course of your acquisition. The combination of run number and event number in that run uniquely identifies an Event that was read out.

#### 2.2 What? No configuration files?

In my opinion, the above-mentioned fact that there are no configuration files, only scripts, is one of the most versatile features of this DAQ system. *Each* instruction is a separate command executed on the shell. Besides the facts that you do not need to learn a new command interpreter, have loops, conditions, etc, at your fingertips, the most important feature is that you are not trapped within the always limited command set of an application. You can freely interleave RCDAQ commands with other shell commands, and so write a scripted data acquisition protocol tailored to your needs.

To the best of my knowledge, a group from the Physics Department at Stony Brook has so far designed the most versatile application of this concept. The task at hand was to certify a readout plane of a GEM detector. It involved connecting a probe to a specific pad on the plane, taking some data, and verify that the correct channel did see the signal, then moving on to the next pad. It was hard to take either the probe or your eyes off the board without losing the position.

The group came up with a script that would loop through the pads, *reading* the pad coordinates and other commands to the operator by way of a text-to-speech program (festival), so the operator was free to keep the eyes (and the probe) on the plane at all times. This is possible because you never leave the shell to interact with RCDAQ.

## 3 Data Format Basics

The PHENIX raw data format defines a number of data structures, most importantly the concept of *Events* and *Packets*.

Think of a Packet as the data from a given readout device, such as an ADC board, a digitizer, or something similar. Typically, modern readout devices provide their data in some form of compact data structure, which needs to be unpacked later. All that RCDAQ does is to store the data unmodified with what we call *envelope information*. That envelope information, here the Packet header, holds a packet id which uniquely identifies *what* is being read out.

That id is a number chosen by you more or less arbitrarily, as long you keep that assignment the same. For example, a typical event in PHENIX consists of data from about 600 different readout devices (which we call FEM, Front-End Module), and the same number of packets in one event. We chose to assign the ids by "subsystem number". The PHENIX Pad Chamber, Subsystem number 4, gets Packet IDs 4001, 4002, and so on. A given Packet id is meant to identify a particular set of channels on the detector (those connected to the FEM), and it is your responsibility to make sure that a given id assignment remains the same. It is not uncommon in PHENIX to refer to a given Front-End Module by its never-changing Packet id ("Last night we had trouble with Pad Chamber Packets 4036 and 4037, and had to adjust the supply voltage slightly").

The Packet id, however, does not specify *how* the data are stored within the Packet. That is done by another field, historically called the *hitformat*, which indicates what kind of data is kept in that Packet. This is the field that in the end identifies a decoding algorithm for the data, and which assures that your analysis code is shielded from changes in the low-level data format of a given FEM or other readout device. You do not get to set the hitformat value yourself – if you define a device, it then adds its data structure tagged with the right value.

Over the course of the operation of the PHENIX detector, the low-level data formats of the FEMs of a given subsystem have changed several times, usually to make the data more compact by improving the bit-packing of data, or by removing redundancy in the data which was initially needed to test and certify the data integrity. Packets with data in such a different format are simply tagged with a different hitformat number, which in turn selects a different decoding algorithm. Your analysis code is never exposed to those internals. In this way we are free to change the FEM data formats without ever breaking existing analysis code.

An *Event* structure is simply a collection/concatenation of such packets, with the next layer of envelope information, this time the Event header. This header holds an Event number, event type, a timestamp, length, and similar bookkeeping information.

Events and Packets are the only objects you will likely encounter in the course of analyzing data taken with RCDAQ. The raw data files group a number of Events in what we call a *Buffer*, although this is just a storage-technology concept and mostly invisible to you. I say "mostly" because the design is such that, although your code is shielded from internals such as buffers and hitformat differences, the interface libraries still make it easy to access this kind of information for debugging purposes.

The raw data files are lightweight, and have a number of convenient features, most notably the fact that one can concatenate two valid raw data files and obtain again a valid file.

All interfaces to the raw data are provided in what we call the *Event Library*, which loads in root and teaches root how to deal with our data format. Although it is rare to write an actual main program, the library also exists without root bindings.

There is a ton of documentation on the PHENIX web pages about the software, to be found at http://www.phenix.bnl.gov/~phoncs/oncs/code\_documentation/ Event/index.html.

You should definitely familiarize yourself with the concepts and read the "Events and Packets" chapter http://www.phenix.bnl.gov/~phoncs/oncs/code\_documentation/ Event/Eventsandpackets.html, and also learn about the indispensable data inspection tools such as dlist and ddump in http://www.phenix.bnl.gov/~phoncs/ oncs/code\_documentation/Event/dlistddumpanddpipe.html.

## 4 RCDAQ Principles of Operation

The rcdaq main process is formally a server running in the background. It writes a very modest amount of output to a log file, but does not accept any kind of input directly.

All control is performed by clients connecting to the RCDAQ process and instructing it to perform a particular task, such as loading a plugin, start or stop taking data, setting parameters, and the like. The underlying protocol is a *Remote Procedure Call* (RPC), a network protocol for client-server interaction. It is widely used and stable because the extremely common Network File system (NFS) is based on the RPC protocol, and is available on virtually any operating system.

At the core of the readout is the *readlist*. This is a list of devices registered with RCDAQ to be read out. When an external trigger arrives (more about this is a minute), RCDAQ goes through the readlist, and each defined readout device adds a Packet to the Event structure under construction.

The RPC protocol makes the interaction with RCDAQ network-transparent. Your client doesn't need to run on the same machine (of course it can); in fact, it can be anywhere as long as the RPC protocol is able to traverse the routers and firewalls.

## 5 Running RCDAQ

Let's take RCDAQ for a quick spin. RCDAQ knows a built-in "pseudo device" which pretends to be reading out some kind of ADC or TDC, except that it fills in some random numbers. I made this "device" in order to allow to test-drive RCDAQ without the need for any actual acquisition hardware.

I provide a guaranteed-to-work setup script "setup.sh" with the RCDAQ source code. It exercises a number of features that will be presented in the next chapters. It uses the pseudo devices we will see in a minute. This script allows you to test the proper working of a RCDAQ installation.

For now, get yourself two terminal windows on the machine that has RCDAQ installed. We will run the RCDAQ server and clients interactively. Later, you will likely run the actual server in the background that writes to a logfile. In terminal 1 (after the one sole command we will leave this alone), type

#### rcdaq\_server

Just to see that we communicate to the just-started server, we type, in terminal 2,

#### rcdaq\_client daq\_status

and you should see the answer "Stopped". In a moment, we will see how to make those unwieldy "rcdaq\_client ...." commands more convenient, but for now, we will continue with this style for a few more commands.

The "-l" switch we will see in the next command stands for "long". Multiple "-l" switches will accumulate, although at this stage there is no more information to be had. Later we will look at a "double-ell" – "-ll" – switch output.

```
$ daq_status -1
Stopped
Logging disabled
Filerule: rcdaq-%08d-%04d.evt
Buffer Sizes: 32832 KB adaptive buffering: 15 s
Web control Port: 8899
Elog: not defined
   -- defined Run Types: (none)
No Plugins loaded
```

The last line says that we have not acquainted RCDAQ with any particular hardware – as I said in the introduction, except for a very small number of natively built-in "devices", all support for actual readout hardware is loaded by the assorted plugin.

The "Buffer Sizes" and their setting are of interest and can be tweaked in a number of situations; we will ignore this for now.

The Filerule will govern the generation of data file names later. It is used as a "printf"-style format statement, where the printf takes two integer parameters. The "%08d" and "%04d" formats make an 8- and 4-digit number field padded with leading zeroes:

```
$ printf rcdaq-%08d-%04d.evt 1333 0
rcdaq-00001333-0000.evt
```

The first number is the current run number, and the second is a "file sequence number". This number is used when files are rolled over after the previous file reached its pre-set rollover limit. The file rule can be changed at any time. The next data file will be named according to the current rule.

Note that the rule above with the zero-padded fields will prevent spaces in file names, but the rule can really be set to anything. You must check that your rule generates valid and useful file names. You would normally choose a full path, such as

#### /data/rcdaq/beamdata-%08d-%04d.evt

Finally we create a new readout device that fills our pretend-ADC data with random numbers:

```
rcdaq_client create_device device_random 1 1001 32 0 2048 1
```

The command "create\_device" takes the device type (device\_random), the event type in which it is read out (1), the packet id (1001), how many "channels" we want our device to have (32), the lower and upper bounds of the random number distribution (0 - 2048). In general, the parameters past the packet id are highly device-specific and will configure the device as in this example. The final "1" means that we designate this device as the one which actually generates the trigger for the DAQ. We might have multiple devices which are trigger-capable, so we need to specify this. If you do not specify any trigger device, you will not get any events.

As a convention (which you can ignore, of course), most RCDAQ users use packet ids above 1000 in devices read in data events, and in the 800 or 900 block for other event types (which we haven't mentioned yet). It's just a convention.

We can look at the defined readlist with

```
$ rcdaq_client daq_list_readlist
Random Device Event Type: 1 Subevent id: 1001 n_words: 32 range: 0 - 2048 ** Trigger enabled
$
```

which gives a brief description of the device and the parameters.

Now we start a run with number 1 (but keep in mind that we have not specified that we want to write any data to disk yet):

```
$ rcdaq_client daq_begin 1
Run 1 started
```

After a moment, we look at the status:

```
$ rcdaq_client daq_status
Run 1 Event: 1054 Volume: 0.176605
```

It now indicates that we have a run 1, and we are currently at event 1054. The volume is given in megabytes.

After a while we end the run:

\$ rcdaq\_client daq\_end
Run 1 ended

When we start the next run without a number, the next number will be used:

\$ rcdaq\_client daq\_begin
Run 2 started
\$ rcdaq\_client daq\_end
Run 2 ended

Now we specify that we want to actually write data to disk, start a run (number 3), and look at the "long" status:

```
$ rcdaq_client daq_open
$ rcdaq_client daq_begin
Run 3 started
$ daq_status -1
 Running
 Run Number:
               3
 Event:
               836
 Run Volume: 0.357658 MB
 Filerule:
               rcdaq-%08d-%04d.evt
               18 s
 Duration:
 Buffer Sizes: 32832 KB adaptive buffering: 15 s
 Web control Port: 8899
 Elog: not defined
  -- defined Run Types:
                         (none)
  No Plugins loaded
```

We see that in addition to the file rule, we now also see the actual open file name that was derived from the rule.

After you end the run, you will find (in this case with the default file rule) that file in the directory where you started the rcdaq\_server.

Let's take a quick peek at the data file. Without going into all the details, let's run "dlist", which lists the packets found in a data event:

```
$ dlist -i rcdaq-0000003-0000.evt
-- Event 2 Run: 3 length: 44 type: 1 (Data Event) 1363583279
Packet 1001 68 -1 (sPHENIX Packet) 6 (ID4EVT)
$
```

ddump will inspect a packet and print out its content in an interpreted fashion. ddump is a versatile utility which allows to inspect the data in a myriad of ways. Here is one:

```
$ ddump -i rcdaq-0000003-0000.evt
                                44 type: 1 (Data Event) 1363583279
-- Event 2 Run: 3 length:
            68 -1 (sPHENIX Packet) 6 (ID4EVT)
Packet 1001
   0 |
            5dd
                   512
                           403
                                   152
   4 I
            160
                   51d
                           380
                                   399
   8 |
            6d8
                   12
                           557
                                   19d
            672
                   4f4
                           525
   c |
                                    48
```

| 10 |     | 759 | 33a | 759 | 51a |
|----|-----|-----|-----|-----|-----|
| 14 | : I | 6aa | 7fd | 270 | c8  |
| 18 |     | 4bd | 4df | 22a | 6cf |
| 1c | 1   | 1cb | 7ff | 3fa | 653 |
| \$ |     |     |     |     |     |

This says it is event number 2. We can look at event 3 with the "-e 3" switch:

```
$ ddump -i -e 3 rcdaq-0000003-0000.evt
                                     44 type: 1 (Data Event) 1363583279
 -- Event
                        3 length:
             3 Run:
             68 -1 (sPHENIX Packet) 6 (ID4EVT)
Packet 1001
   0 |
                      529
                                        306
              b0
                                22
    4 |
             77e
                      4e1
                               3a0
                                         bd
   8 |
             1c0
                      7ce
                               717
                                        6a0
                      343
   c |
             1dd
                               4db
                                        3e0
  10 |
                      4e9
                               761
                                        179
             5e5
  14 |
             324
                      50f
                               705
                                        3a6
  18 |
              f7
                       17
                                c8
                                        178
                               409
  1c |
             127
                       16
                                        11a
$
```

This is just to show that the next event has different (random) numbers.

## 6 Making the commands more convenient

We have so far used the "long" versions of each rcdaq command, such as

```
$ rcdaq_client daq_begin 1
```

That is a lot of typing, and so we provide a script which you can source and which sets up each command as a short-hand alias, for example, daq\_begin will be an alias for rcdaq\_client daq\_begin.

There are two versions of the script, one for the bash shell (aliases.sh), and one for csh and its derivatives. You simple execute (note the back-ticks)

```
$ source 'which aliases.sh'
```

or

```
> source 'which aliases.csh'
```

depending on your preferred shell.

In scripts you should *always* use the long form of the commands.

Here are the aliases that you get:

```
alias daq_begin='rcdaq_client daq_begin'
alias daq_end='rcdaq_client daq_end'
alias daq_setrunnumberfile='rcdaq_client daq_setrunnumberfile'
alias daq_define_runtype='rcdaq_client daq_define_runtype'
```

```
alias daq_set_runtype='rcdaq_client daq_set_runtype'
alias daq_get_runtype='rcdaq_client daq_get_runtype'
alias daq_list_runtypes='rcdaq_client daq_list_runtypes'
alias daq_setfilerule='rcdaq_client daq_setfilerule'
alias daq_set_server='rcdaq_client daq_set_server'
alias daq_open='rcdaq_client daq_open'
alias daq_close='rcdaq_client daq_close'
alias daq_fake_trigger='rcdaq_client daq_fake_trigger'
alias daq_list_readlist='rcdaq_client daq_list_readlist'
alias daq_clear_readlist='rcdaq_client daq_clear_readlist'
alias daq_status='rcdaq_client daq_status'
alias daq_set_maxevents='rcdaq_client daq_set_maxevents'
alias daq_set_maxvolume='rcdaq_client daq_set_maxvolume'
alias daq_set_maxbuffersize='rcdaq_client daq_set_maxbuffersize'
alias daq_set_rolloverlimit='rcdaq_client daq_set_rolloverlimit'
alias daq_setname='rcdaq_client daq_setname'
alias daq_set_adaptivebuffering='rcdaq_client daq_set_adaptivebuffering'
alias daq_shutdown='rcdaq_client daq_shutdown'
alias daq_webcontrol='rcdaq_client daq_webcontrol'
alias daq_get_lastfilename="rcdaq_client daq_get_lastfilename"
```

If you routinely use a specific account for rcdaq work, you should add the respective source command to the login files.

#### 7 Event types and what they are good for

A program able to read the data from your detector and writing the data to a file does not yet qualify as a data acquisition - what is needed are features that allow you to automate acquisitions, and add arbitrary "outside" data to your data stream. It also needs to support your online monitoring needs.

Let's say that you want to perform a gain scan by varying some HV setting for your detector in a number of steps. In the old days, you would probably have made a table in a paper logbook:

| Run Number | HV   | Gain |
|------------|------|------|
| 2001       | 1710 |      |
| 2002       | 1720 |      |
| 2003       | 1730 |      |
| 2004       | 1740 |      |
| 2005       | 1750 |      |
|            |      |      |

In the analysis phase, you would need to communicate these values to your analysis process somehow, probably ending up with a text file which tabulates HV and gain values with some error information which you use to finally produce the desired plot.

This looks like a lot of tedious, manual, and error-prone labor – it is easy to make a mistake transcribing the HV values to the table, or "slip" an entry and get the alignment of the columns wrong. It is also largely not automated. In my experience, you will re-do the analysis of such data sets many times over, and automation of the procedure will help save a lot of time.

One of the most powerful features of RCDAQ, which is at the core of those acquisitions and later analysis of the data "on autopilot", are different *Event Types*. You would typically think of a data acquisition as something that "reads out your detector" – the ADCs and TDCs and whatever it is you want to read out. In addition, however, there is often the need to read other devices at different times.

Here is a real-world example from a previous DAQ of mine at the CERN-SPS, which has also been used at BNL's AGS. Both accelerators feature an extraction cycle – the ring gets filled, the beam accelerated, and then the beam is extracted and delivered to your beamline. The SPS cycle is about 14s, 10s of acceleration followed by about 4s of extracted beam. The accelerator furnishes you with two signals, one that indicates that the extraction is imminent ("Spill on"), the other saying that the extraction has ended ("Spill off"). During the extraction, you obviously want to "read your detector", but most likely you will also need to know what the intensity of each extraction (spill) was, in order to make intensity-dependent corrections later, or study the effects on the detector's gain by the delivered beam intensity. In order to do that, you will need to read out some scalers which count the signals from your beam counter, and likely other signals as well.

At CERN and at the AGS, I used the accelerator signals to trigger special "spill on" and "spill off" events.<sup>1</sup> They get assigned different event types, and when those events are generated, they traverse different readlists. You would typically set the different readlists up in a way that the spill-on event doesn't actually read anything, but simply resets the scalers. The readlist of the spill-off event has then the actual readout of the scaler. This setup allows you to know the intensity of each spill. Remember – different event types mean different readlists.

In addition, two more special events are automatically generated in each run. One is the *Begin-Run Event*, the other the *End-Run Event*. You cannot prevent the generation of those events, and all the promised benefits come with these two event types.

Let me convince you that the begin- and end-run events are actually present in the data file we just took. dlist and dpipe, by default, only look at data events, and we have to explicitly ask to see special events:

```
$ dlist -i -t S rcdaq-0000003-0000.evt
-- Event 1 Run: 3 length: 8 type: 9 (Begin Run Event) 1363583279
$ dlist -i -t 12 rcdaq-00000003-0000.evt
-- Event 23125 Run: 3 length: 8 type: 12 (End Run Event) 1363583519
$
```

Since we have not specified any devices to be read in the begin- or end-run event, no packets are listed. Those events are present but empty.

Before I explain why those special events are so tremendously useful, let me first list the defined event types. You should *not* invent new event types, since those

 $<sup>^1\</sup>mathrm{At}$  this point in time, spill-on or -off special events can only be generated if you use a CAEN V1718 VME-USB bridge.

are not known and understood by the analysis software (never mind that RCDAQ cannot generate them anyway, unless you modify the code).

| Event type | meaning              | comment                                |
|------------|----------------------|----------------------------------------|
| 1          | Data Event           | Readout of detector hardware           |
| 2          | Streaming Data Event | Streaming Readout of detector hardware |
| 3 7        | Data Events          | Not normally used by RCDAQ             |
| 8          | Spill-On Event       |                                        |
| 9          | Begin-Run Event      | Automatically generated by RCDAQ       |
| 12         | End-Run Event        | Automatically generated by RCDAQ       |
| 14         | Scaler Event         | Not normally used by RCDAQ             |
| 16         | Spill-Off Event      |                                        |

You may notice that the events which can be triggered by a hardware signal ( Data, spill-on, spill-off) have numbers which are powers of 2. The historic reason for this is that you typically use some kind of input register to distinguish the source of a hardware trigger, and the binary value of such a register then reads 1,2,4,8,... for the different inputs.

At long last, here's why those special events (the ones actually generated by RC-DAQ) are so useful.

- it is guaranteed that the begin-run event is the first event of a given run in the data stream. Similarly, the end-run event will be the last event in the run. If you have a continuous data stream that keeps on delivering events, such as the stream that feeds your online monitoring processes, those events can serve as convenient markers that a run has started or ended. On receipt of the begin-run event, you would typically clear your monitoring histograms and start histogramming the data from the new run. When you recognize the end-run event, you might choose to save the histograms for later review.
- you can add information such as the aforementioned HV setting to the beginrun event (this is not actually specific to special events, but it will probably only make sense here). I will show you in the next chapter how to accomplish this. In the begin-run event you will then find some packets that contain the data which you are interested in.

Lets now see how you would go about adding some arbitrary information to your data stream.

#### 7.1 Pseudo Devices

"Pseudo Devices" are those which do not connect to any actual readout hardware, or just perform some action without reading any data. The "device\_random" we have used before is in this group.

The most prominent pseudo devices are

- device\_file this device absorbs the contents of another (small<sup>2</sup>) file as its readout. In this way, you can add the contents of any other file to your data stream. You can use this to add a description, or add automatically generated files, or even an image to the data stream. If the file does not exist, no packet is generated. You can see on page 38 how we use this feature to self-document the RCDAQ setup itself. It is not uncommon to have a large number of such file devices in the begin-run event – at a recent test beam we had about 60 of them to capture all relevant detector settings for each run.
- device\_file\_delete like device\_file, except that this device also deletes the file after it has been read. Use this device with caution. This device was added to allow you to *occasionally* add some information to the data stream. Let's say that you want some "slow" readout added, for eample, a temperature reading. Since no packet is generated if the file does not exist, you can define a device\_file\_delete to the readout of data events, and most events will not have the packet. But every few minutes, an external process, such as a cron job, could generate the file with the temperature information. It will be added as a packet in the next event and subsequently deleted, so it would be added to one event only. In this way you could track the temperature over time.
- device\_filenumbers this device reads a text file and looks for (integer) numbers on a line all by themselves. While the device\_file adds the original text, device\_filenumbers discards the text and adds those numbers in binary form. This makes them much easier accessible in the later analysis.
- device\_filenumbers\_delete like device\_filenumbers, except that this device also deletes the file after it has been read. See the explanation of device\_file\_delete above.
- device\_command this device does not add any data but executes an arbitrary command. This way, you can trigger actions at certain times. You must not call rcdaq\_client commands from the command, as this leads to a deadlock. As a convenience, rcdaq defines a number of environmental variables to the process executing the command, which make it easier for a script to obtain dynamic information. The variables defined are
  - DAQ\_RUNNUMBER The current runnumber
  - **DAQ\_FILERULE** The current file rule that generates the file names
  - **DAQ\_STARTTIME** The starttime of the run as a Unix timestamp value
  - **DAQ\_FILENAME** The current file name. If logging is not enabled, this variable will be empty. In this way you can find out if we are logging.
  - **DAQ\_ELOGHOST, DAQ\_ELOGPORT, DAQ\_ELOGLOGBOOK** the coordinates of the elog server. This allows you to add or edit elog entries from a script. If no Elog is defined, the variables are empty.

 $<sup>^{2}</sup>$ Without going into all the details: if your file is expected to be larger than 128KB, you need to say how big it is. RCDAQ needs to calculate the worst-case maximum event size per event type, although virtually all events will be smaller due to zero-suppression. RCDAQ knows the maximum sizes of each device except this one.

- **device\_random** we have already seen the random number-generating device in the example above.
- device\_deadtime this device can add a configurable amount of artificial deadtime anywhere in the traversal of the readlist. I could envision a few applications in actual data taking, but mostly this is a debugging tool that can be used to slow down the data rate, but also to make the event loop run as fast as possible (enable this device to trigger but set zero deadtime) for benchmarks or debugging. It can optionally pretend to generate adjustable amounts of data. Different from daq\_device\_random, it wastes no time to fill in any meaningful values. If you then enable writing, one can benchmark the "empty" DAQ speed. See chapter A.1 for details.
- device\_rtclock this device records the current high-resolution system clock value, as well as the same value from the most-recent event where this "device" was read. See chapter A.2 for an example how to use this.
- device\_gauss is here mainly for convenience as the companion "pmonitor" manual references it for its tutorial section. I provide a setup\_pmonitor\_tutorial.sh script that sets everything up to run the monitoring part of the tutorial.

Be sure to read to the end of the chapter where, after the following explanations, I point out a nice self-documentation feature.

Now let's go and get the HV setting of our detector added to the data stream. We typically have some kind of command interface to the HV system. I use the PHENIX hyclient here in the example, but let me stress that any such utility which can print some output to the screen will fit the bill.

We add two devices to the begin-run event:

```
$ rcdaq_client create_device device_file 9 910 hv_readback.txt
$ rcdaq_client create_device device_filenumbers 9 911 hv_readings.txt
```

Out readlist now looks like this:

```
$ rcdaq_client daq_list_readlist
Random Device Event Type: 1 Subevent id: 1001 n_words: 32 range: 0 - 2048 ** Trigger enabled
File Device Event Type: 9 Subevent id: 910 reading from hv_readback.txt
File Number Reader Event Type: 9 Subevent id: 911 reading from hv_readings.txt
$
```

I then capture the output of the HV command interface in the "hv\_readback.txt" file:

| HV_BB_S-4 | 1461 | -2227.1 -2227.6 -3157.1 1 1 13 | ) |
|-----------|------|--------------------------------|---|
| HV_BB_S-5 | 1461 | -2170.4 -2171.2 -3075.6 1 1 13 | ) |
| HV_BB_S-6 | 1461 | -1563.2 -1563.7 -1938.1 1 13   | ; |
| HV_BB_S-7 | 1461 | -1739.4 -1738.8 -2785 1 1 13   | ) |
| HV_BB_S-8 | 1461 | -2080.9 -2081.8 -2955.1 1 1 13 | ; |
| HV_BB_N-1 | 1461 | -1641.6 -1641.8 -2276 1 1 13   | ; |
| HV_BB_N-2 | 1461 | -2494.2 -2494.5 -3089.6 1 1 13 | ; |
| HV_BB_N-3 | 1461 | -1779.7 -1781.3 -2839.2 1 1 13 | ) |
| HV_BB_N-4 | 1461 | -1956.6 -1957.9 -2711.5 1 1 13 | ) |
| HV_BB_N-5 | 1461 | -1492.8 -1493.2 -2107.1 1 13   | ; |
| HV_BB_N-6 | 1461 | -2220.2 -2221.1 -2754.8 1 1 13 | ) |
| HV_BB_N-7 | 1461 | -1998.8 -1999.2 -3192.7 1 1 13 | ; |
| HV_BB_N-8 |      |                                |   |
| \$        |      |                                |   |

This gives the name of the HV channel, the hardware (LeCroy 1461), the demand voltage, the actual voltage, and so on. This file will end up in packet 910 as normal text.

Now we process the file to take the 4th column (the actual voltage), multiply by 100 to get an integer with the right range, and write to a new file "hv\_readings.txt":

```
$ cat hv_readback.txt | awk '{print $4 , "*100"}' | bc | sed 's/\..*//' > hv_readings.txt
$ cat hv_readings.txt
-172570
-205900
-181150
-222760
-217120
-156370
-173880
-208180
-164180
-249450
-178130
-195790
-149320
-222110
-199920
-175350
```

Each number on a line will be added to packet 911 in binary.

Now we start and end a run:

```
$ rcdaq_client daq_begin
Run 4 started
$ daq_status -1
 Running
 Run Number:
              4
 Event:
               381
 Run Volume: 0.163261 MB
 Filerule:
              rcdaq-%08d-%04d.evt
 Duration:
               8 s
 Buffer Sizes: 32832 KB adaptive buffering: 15 s
 Web control Port: 8899
 Elog: not defined
```

```
-- defined Run Types: (none)
No Plugins loaded
$ rcdaq_client daq_end
Run 4 ended
$
```

If we now look what the begin-run event has, we see

```
$ dlist -i -t 9 rcdaq-0000004-0000.evt
-- Event 1 Run: 4 length: 324 type: 9 (Begin Run Event) 1363614653
Packet 910 296 -1 (sPHENIX Packet) 4 (IDCSTR)
Packet 911 20 -1 (sPHENIX Packet) 6 (ID4EVT)
$
```

We see packet 910, which says it is a "IDCSTR" packet, meaning it contains text, and 911, which is of type "I4EVT" (the same as our random-number packet), which contains a vector of integer numbers. Let's look inside:

| \$ ddump -i | -t 9 | -p 910 | rcda  | aq-00000 | 004-000 | 0.evt    |     |         |      |        |         |      |
|-------------|------|--------|-------|----------|---------|----------|-----|---------|------|--------|---------|------|
| Event       | 1    | Run:   | 4     | length:  | 324     | type:    | 9   | (Begin  | Run  | Event) | 136361  | 4653 |
| HV_BB_S-1   |      |        |       | 1461     | -1724.2 | 2 -1725  | .7  | -2443.8 | : 1  | 1      | 13      |      |
| HV_BB_S-2   |      |        |       | 1461     | -2057.4 | l −20    | 59  | -2578.3 | 1    | 1      | 13      |      |
| HV_BB_S-3   |      |        |       | 1461     | -1809.8 | 3 -1811  | .5  | -2886.6 | 5 1  | 1      | 13      |      |
| HV_BB_S-4   |      |        |       | 1461     | -2227.1 | -2227    | .6  | -3157.1 | . 1  | 1      | 13      |      |
| HV_BB_S-5   |      |        |       | 1461     | -2170.4 | -2171    | .2  | -3075.6 | 5 1  | 1      | 13      |      |
| HV_BB_S-6   |      |        |       | 1461     | -1563.2 | 2 -1563  | .7  | -1938.1 | . 1  | 1      | 13      |      |
| HV_BB_S-7   |      |        |       | 1461     | -1739.4 | l −1738  | .8  | -2785   | 5 1  | 1      | 13      |      |
| HV_BB_S-8   |      |        |       | 1461     | -2080.9 | 9 -2081  | .8  | -2955.1 | . 1  | 1      | 13      |      |
| HV_BB_N-1   |      |        |       | 1461     | -1641.6 | 5 -1641  | .8  | -2276   | 5 1  | 1      | 13      |      |
| HV_BB_N-2   |      |        |       | 1461     | -2494.2 | 2 -2494  | .5  | -3089.6 | 5 1  | 1      | 13      |      |
| HV_BB_N-3   |      |        |       | 1461     | -1779.7 | 7 -1781  | .3  | -2839.2 | 2 1  | 1      | 13      |      |
| HV_BB_N-4   |      |        |       | 1461     | -1956.6 | 5 -1957  | .9  | -2711.5 | 5 1  | 1      | 13      |      |
| HV_BB_N-5   |      |        |       | 1461     | -1492.8 | 3 -1493  | .2  | -2107.1 | . 1  | 1      | 13      |      |
| HV_BB_N-6   |      |        |       | 1461     | -2220.2 | 2 -2221  | . 1 | -2754.8 | : 1  | 1      | 13      |      |
| HV_BB_N-7   |      |        |       | 1461     | -1998.8 | 3 -1999  | .2  | -3192.7 | ' 1  | 1      | 13      |      |
| HV_BB_N-8   |      |        |       | 1461     | -1752.2 | 2 -1753  | .5  | -2485.3 | 1    | 1      | 13      |      |
| \$ ddump -t | 9 -p | 911 -g | -d i  | rcdaq-00 | 000004- | -0000.e  | νt  |         |      |        |         |      |
| Packet 91   | .1   | 20 -1  | (sPHI | ENIX Pac | ket) (  | G (ID4E) | VT) | )       |      |        |         |      |
| 0           | -172 | 2570   | -20   | 5900     | -181150 | ) -22    | 227 | 760 -   | 2171 | 20     | -156370 |      |
| 6           | -173 | 3880   | -208  | 3180     | -164180 | ) -24    | 194 | 450 -   | 1781 | 30     | -195790 |      |
| 12          | -149 | 9320   | -222  | 2110     | -199920 | ) -1     | 753 | 350     |      |        |         |      |
| \$          |      |        |       |          |         |          |     |         |      |        |         |      |

Mission (almost) accomplished. If you run an HV scan from a script that steps through a number of HV settings, it is easy to add the HV-capturing commands to that script. However, if you are in a mode where you start and stop runs manually, it is easy to forget to update the files each time.

This is where our final pseudo device is coming in, the "device\_command". We will use this to automatically execute the HV-capturing commands at begin-run. Since especially the second command has a large number of characters which would need to be escaped when used on the command line, we sidestep all those issues and put the two commands into a script, and then just execute the script.

```
$ cat hvcapture.sh
#! /bin/sh
hvclient -b -s BB dv > hv_readback.txt
cat hv_readback.txt | awk '{print $4 , "*100"}' | bc | sed 's/\..*//' > hv_readings.txt
$
```

First, we need to start over with our readlist, because we have to make it so that the new command is executed *before* the files are accessed. We delete the readlist:

```
$ rcdaq_client daq_clear_readlist
Readlist cleared
$
```

Now we add the command, and the two file-reading devices. You need to make sure that the script is executable and properly found by the server process. You would probably want to specify an absolute path to the script later.

```
$ rcdaq_client create_device device_command 9 0 './hvcapture.sh'
$ rcdaq_client create_device device_file 9 910 hv_readback.txt
$ rcdaq_client create_device device_filenumbers 9 911 hv_readings.txt
$ rcdaq_client daq_list_readlist
Command Device Event Type: 9 executing ./hvcapture.sh
File Device Event Type: 9 Subevent id: 910 reading from hv_readback.txt
File Number Reader Event Type: 9 Subevent id: 911 reading from hv_readings.txt
$
```

Now all this is on autopilot, and we will always have the current HV readback in the data file.

#### 7.2 Self-documenting your setup

Let me quickly point out a trick that allows you to go back to your raw data and see how RCDAQ was configured in the first place.

We have seen the commands

```
rcdaq_client create_device device_file 9 910 hv_readback.txt
rcdaq_client create_device device_filenumbers 9 911 hv_readings.txt
```

which we gave, ostensibly from the command line, to configure rcdaq.

Of course, in almost all cases, you are not going to type this in on the fly, but put this into a script, such as this "setup.sh":

```
#! /bin/sh
```

```
rcdaq_client create_device device_file 9 910 hv_readback.txt
rcdaq_client create_device device_filenumbers 9 911 hv_readings.txt
```

Now you could (but wait!) just add another device

#! /bin/sh

```
rcdaq_client create_device device_file 9 900 "$0"
rcdaq_client create_device device_file 9 910 hv_readback.txt
rcdaq_client create_device device_filenumbers 9 911 hv_readings.txt
```

You see packet 900 with "\$0"? That of course refers to the name of the script itself, "setup.sh", and it will then be added and captured in packet 900 in the begin-run, so you can later see how rcdaq was configured to begin with.

However, there is one small problem. You will likely invoke the script as

#### ./setup.sh

so the "\$0" parameter will be "./setup.sh". If the rcdaq server process is not run from the exact same directory where that script resides, it will not be able to find the script.

You could either be disciplined enough to *always* invoke the script by its full pathname (not very likely to succeed), or you could rewrite it as follows:

#! /bin/sh

```
MYSELF=$(readlink -f $0)
```

```
rcdaq_client create_device device_file 9 900 "$MYSELF"
rcdaq_client create_device device_file 9 910 hv_readback.txt
rcdaq_client create_device device_filenumbers 9 911 hv_readings.txt
```

In the standard setup is a full-blown example script (setup.sh) which you can use as a template.

## 8 Command overview

The command rcdaq\_client without parameters lists all available rcdaq commands:

| help                                         | show this help text                                            |
|----------------------------------------------|----------------------------------------------------------------|
| daq_status [-s] [-1]                         | display status [short] [long]                                  |
| daq_open                                     | enable logging                                                 |
| <pre>daq_set_server hostname [port]</pre>    | choose logging to a SFS server, or "None" to choose local file |
| daq_begin [run-number]                       | start taking data for run-number, or auto-increment            |
| daq_end                                      | end the run                                                    |
| daq_close                                    | disable logging                                                |
| daq_setfilerule file-rule                    | set the file rule default rcdaq-%08d-%04d.evt                  |
|                                              |                                                                |
| daq_list_readlist                            | display the current readout list                               |
| daq_clear_readlist                           | clear the current readout list                                 |
|                                              |                                                                |
| <pre>daq_define_runtype type file-rule</pre> | define a run type, such as "calibration"                       |
| daq_set_runtype type                         | activate a predefined run type                                 |
| <pre>daq_get_runtype [-1]</pre>              | list the active runtype (if any)                               |
| <pre>daq_list_runtypes [-s]</pre>            | list defined run types                                         |
| daq_get_lastfilename                         | return the last file name written, if any                      |
|                                              |                                                                |

```
daq_set_maxevents nevt
                                     set automatic end at so many events
dag_set_maxvolume n_MB
                                     set automatic end at n_MB MegaByte
daq_set_rolloverlimit n_GB
                                     set file rollover limit at n_BG GigaByte
                                     load a "plugin" shared library
load shared_library_name
create_device [device-specific parameters]
daq_setname <string>
                                     define an identifying string for this RCDAQ instance
                                     define a file to maintain the current run number
dag setrunnumberfile file
daq_set_maxbuffersize n_KB
                                     adjust the size of buffers written to n KB
daq_set_adaptivebuffering seconds
                                     enable adaptive buffering at n seconds (0 = off)
daq_webcontrol <port number>
                                     restart web controls on a new port (default 8080)
                                     specify coordinates for an Elog server
elog elog-server port
daq_shutdown
                                     terminate the rcdaq backend
```

The "short" versions of the commands (with the -s flag, which at some point actually stood for "script") are generally there for the benefit of scripts (typically the GUIs, which are written in Python or Perl/Tk). The output is usually easy to parse by a script, but less easy to digest by humans, such as

```
$ daq_status -s
-1 0 0 0 0 0
```

Let's go through the commands:

- daq\_status This displays the status of RCDAQ. The -1 flags accumulate and increase the detail of the status report.
- daq\_open This enables the writing out of data to disk. You may wonder why one would choose to not log the data, but there are many situations where you are timing in your trigger, test the readout speed, or exercise the DAQ without cluttering your storage with files taken with ever-changing settings. Also keep in mind that you can still get at the events through your online monitoring.
- daq\_set\_server This enables the writing out of data to a dedicated server named sfs. This is used in the sPHENIX eperiment to log the data to a dedicated file server, and is something to consider if you would be logging the data to a NFS-mounted volume through the network. The sfs has much less overhead than the NFS protocol, and allows you to log your data faster.
- daq\_begin Start taking data. If you supply a run number, this run number will be used. Without a run number, the last run number will be incremented. Also see the daq\_setrunnumberfile command which allows you to make run numbers persistent between restarts of the rcdaq\_server.
- daq\_close Disables logging.

daq\_end Ends the run.

daq\_setfilerule file-rule Set the file rule. You should always set a specific rule because with the default rule, rcdaq-%08d-%04d.evt, the data files will end up in the same area where rcdaq was started from. Be sure to have a look at the 4 commands managing run types, such as daq\_define\_runtype, which allows you to pre-set a few file rules, and switch between them quickly.

daq\_list\_readlist Displays the current readout list.

daq\_clear\_readlist Clears the current readout list.

daq\_define\_runtype This command, which takes a "mnemonic" and a file rule as parameters, allows you to pre-set an arbitrary number of different file rules. You will be able to switch between them quickly. In chapter 9 we show a convenient GUI to quickly switch between what I call *run types*, which uses the following example. Here I define

```
rcdaq_client daq_define_runtype pedestal/data/rcdaq/pedestal/pedestal_%010d-%04d.evtrcdaq_client daq_define_runtype beam/data/rcdaq/beam/beam_%010d-%04d.evtrcdaq_client daq_define_runtype calibration/data/rcdaq/calibration/calibration_%010d-%04d.evtrcdaq_client daq_define_runtype junk/data/rcdaq/junk/junk_%010d-%04d.evt
```

and then quickly switch between them, making the data appear in the specified location. This allows you to keep, say, pedestal or calibration runs apart from actual beam runs, and have more meaningful file names. There is no practical limit to the number of such types. However, it is no more than a convenient shortcut to set file rules. You can still manually set a file rule which is different from any of the defined ones.

**daq\_set\_runtype type** This sets the file rule to the predefined file rule, such as (from the example above)

rcdaq\_client daq\_set\_runtype beam

- daq\_get\_runtype This lists the active run type (if any if the file rule is not set to any of the predefined ones, it will return nothing). It takes the "long" -1 switch. Without it, it will just list the type, with the long flag it will also list the rule.
- daq\_list\_runtypes Lists the defined run types, the short version just the names, else also the rules.
- daq\_set\_maxevents nevt Set an automatic end of a run at so many events. Setting it to 0 resets the event limit.
- daq\_set\_maxvolume nMB Set an automatic end of a run after so many megabytes of data have been accumulated. Setting it to 0 resets the size limit.
- **load shared\_library\_name** This loads a "plugin" shared library. Since rcdaq doesn't really know about any meaningful devices to read, you will have to load at least one plugin for serious work.

- **create\_device** This sets up a device to be read out. The parameters past the packet id are very device-specific.
- daq\_setrunnumberfile filename This defines a file where rcdaq maintains the current run number. Normally, the rcdaq server remembers the most recent run number, and it gets incremented for each run. When the server is started, however, the run number defaults to 0, and for the first run, you have to set it manually. This mechanism lets you make that process persistent across restarts of the server. Example:

rcdaq\_client daq\_setrunnumberfile \$HOME/.last\_rcdaq\_runnumber.txt

daq\_set\_rollover n\_GB This will make RCDAQ "roll over" the output files after the given number of GigaBytes have been reached. This increments the usual second number field in the output files, such as

rcdaq-0000001-0000.evt rcdaq-0000001-0001.evt rcdaq-00000001-0002.evt ...

- daq\_set\_maxbuffersize n\_KB Adjust the size of buffers to n KB. With the advent of "adaptive buffering" (next command), this can largely be ignored. This command was available mostly for the benfit of the online monitoring, since the monitoring receives one buffer at a time. If you have a low data rate (think a cosmics telescope) and small events, it can take several minutes (or even hours) for a large buffer to be filled and the monitoring to receive data. This was the reason why one could reduce the buffer size, to feed the online monitoring a more steady data stream. This was very sub-optimal, because the data taking efficiency is lower with smaller buffers, so one (small) size does not fit all. This brings us to the next command:
- daq\_set\_adaptive buffering seconds This is a much better solution for the above problem. By default, adaptive buffering is enabled and preset to 15 seconds. A buffer is now flushed when it is either full or the time period has elapsed, and there are no more rate-dependent adjustments. Unless there there is a specific reason, you should leave the adaptive buffering switched on. Setting the time to 0 disables adaptive buffering.
- **daq\_get\_lastfilename** This returns the filename of the last written file, if any (if logging was disabled in the most recent run, you get an empty string). The purpose of this command is for automated, scripted measurements. You can obtain the last filename *after* the run has ended, so you can use it to start some analysis on the file right away after the run ends. Here is an example:

- daq\_webcontrol port\_number Start the web-based controls on the given port number (defaults to port 8899 if omitted). See chapter 10 for details.
- **elog elog-server port logbook** Specify the whereabouts for an Elog server where rcdaq can make automated entries.
- daq\_shutdown Ask the rcdaq\_server to gracefully shut down. It will not shut down if a run is in progress.

## 9 Standard GUIs

There are 4 standard GUIs which come with rcdaq. There is a control GUI, a status display (essentially the control GUI without the action buttons), a "Run Type Chooser" GUI, and a configuration GUI which will take a bit more explanation.

The most important design concept is that all standard GUIs are *stateless*. You can start a run from the control GUI, end it via the command, or have multiple copies of the same GUI and click "Start" in one and "Stop" in the other. All GUIs and buttons will (with a minimal time lag of about one second) always adapt to the state of the DAQ. A particular GUI does not remember that it was it which started the run, etc.

The GUIs are resilient and deal with a shutdown of the rcdaq\_server gracefully, so you can let them sit on the screen and they will always reflect the status of the DAQ.

#### 9.1 The Control Gui

This is the workhorse GUI which allows to control the "operational" aspects of RCADQ - daq\_open, daq\_begin, daq\_end, and daq\_close. It will also display some useful information, such as the run number, duration of the run, the currently open file, if any, and so on.

You start the GUI with

rcdaq\_control.pl &

The GUI is shown here in different states; first with logging disabled, stopped and running; and logging enabled, stopped and running. You can see the different information displayed.

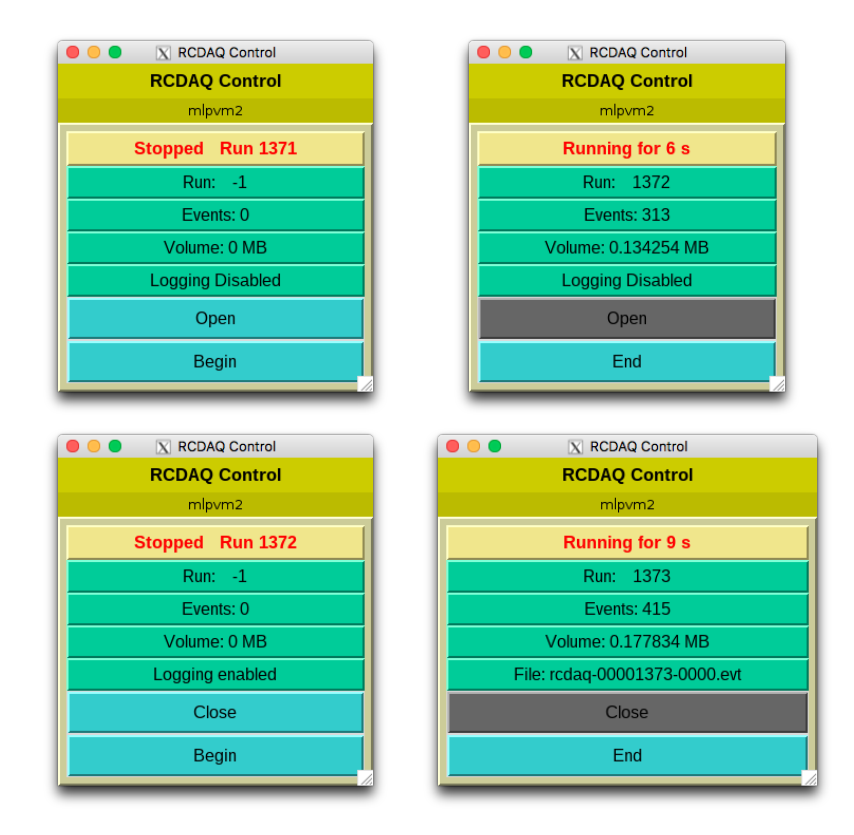

## 9.2 The Status GUI

This GUI is essentially a stripped-down version of the control GUI. It does not have the action buttons. If you just want to keep an eye on the status, there is no danger that you inadvertently click a button and interfere with the data taking.

You start it with

rcdaq\_status.pl &

and get

| 000                           | X RCDAQ Status |  |  |  |  |  |
|-------------------------------|----------------|--|--|--|--|--|
|                               | RCDAQ Status   |  |  |  |  |  |
|                               | mlpvm2         |  |  |  |  |  |
| Running for 8 s               |                |  |  |  |  |  |
| Run: 1375                     |                |  |  |  |  |  |
| Events: 374                   |                |  |  |  |  |  |
| Volume: 0.160316 MB           |                |  |  |  |  |  |
| File: rcdaq-00001375-0000.evt |                |  |  |  |  |  |

Since this is a completely passive GUI, you can also use it to display the status on an overhead monitor which is found in many control rooms. For that reason, it supports three options, --large, --display=<display>, and --geometry=<geometry>. The --large option enlarges the GUI so that you can see it from a distance, and the other options allow you to send it to a remote display and position it properly, for example

```
rcdaq_status.pl --display=phnxtv1.phenix.bnl.gov:0.0 --geometry=+100+100 --large &
```

## 9.3 The Run Type Chooser GUI

If you have run types defined, say, along the example from before

then you can easily select the type with this GUI. Type

```
rcdaq_runtypechooser.pl &
```

and you will get

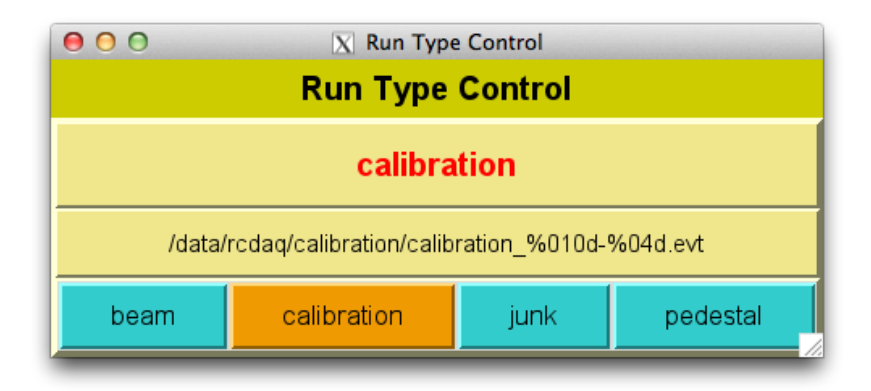

Each defined type brings up a button which allows you to select the run type easily.

Despite appearances, this GUI is stateless, too. The buttons merely set the run type in the rcdaq\_server, but the display is updated not from the button click but from information from the server, so the GUI will reflect the changes if you change the run type from the command line.

This GUI will gracefully deal with a shutdown of the server, however, it will get confused if you change the list of run types. I think this is a small inconvenience, because the run types are usually pretty static. If they do change, this GUI needs to be restarted.

#### 9.4 The Configuration GUI

This brings us to our last GUI, which is a bit more complex. We are supporting setups where the researchers are used to selecting the setup from a long scroll-down list of pre-made standard configurations, depending on what the experiment of the day is. This in itself is not so difficult, but soon you run into a complication in defining what such a "setup" actually is.

You will likely find the area teeming with a number of shell or perl scripts for different purposes, along with the top-level scripts which define the various setups. It is good practice to have those individual setup scripts call more generic other scripts with the proper parameters, in order to avoid a proliferation of "flat" allin-one scripts. This immediately leads to the need to identify the actual top-level scripts which are meant to be listed in that GUI. Attempts to seclude those in a particular area only have, quite predictably, not worked.

For this reason, we invented a scheme in which we identify those "GUI-grade" scripts by certain tags, which are comments in the script.

If you look at the **setup.sh** example script in the main rcdaq source directory, you will see the following comments:

```
#! /bin/sh
```

```
# the following line identifies this script as one to be
# listed in the configuration GUI
# --RCDAQGUI
# lines starting with the "--SC" tag are short comments
# (can be only one, later ones override earlier ones)
# --SC Top Level setup script with a random device
# lines starting with the "--SC" tag are long comments
# --LC This setup script is part of the RCDAQ distribution.
# --LC It uses the random device (i.e. no particular hardware)
# --LC It can serve as a template to develop your own setups.
```

The --RCDAQGUI tag identifies this script as one to be listed in the GUI. Then there

are "short comments", which act as tooltip help (when you hover the mouse), and "long comments", which are displayed once you select the GUI.

If you run

rcdaq\_configmenu.pl &

in the directory where this setup.sh script resides, you will see

| 000                        | X RCDAQ Configuration |  |        |         |  |
|----------------------------|-----------------------|--|--------|---------|--|
|                            | RCDAQ Configuration   |  |        |         |  |
| Configurations<br>setup.sh |                       |  |        |         |  |
|                            |                       |  | Cancel | Execute |  |

(in this case there is only one such script, but all "GUI-enabled" scripts will be shown but not any others. If you hover the mouse, you will see the tooltip with the "short comment" (which can only be one line):

| 00                                                  | 🔀 RCDAQ Configuration               |        |         |
|-----------------------------------------------------|-------------------------------------|--------|---------|
|                                                     | RCDAQ Configuration                 |        |         |
| Configurations<br>setup.sh<br><sup>r</sup> Top Leve | I setup script with a random device |        |         |
|                                                     |                                     | Cancel | Execute |

Selecting this then displays the longer help text, and you can see if this script is what you wanted:

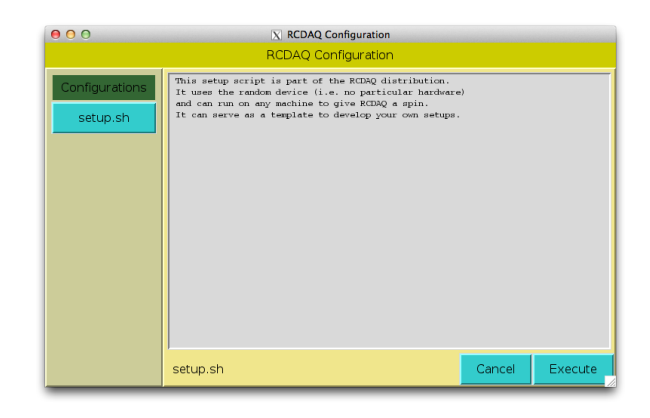

Once selected, you can then choose to execute the script, or cancel.

## 10 Web-based Controls

The GUIs shown in the previous chapter are based on the "Tk" graphics widget set and are implemented in Perl. While extremely versatile, Perl-Tk is not readily available on every platform, and requires additional libraries to be installed. On several Linux flavors in widespread use, such as RedHat and Scientific Linux, Tk can be installed but is not part of the software management system, and needs to be installed from source. In addition, the Tk system requires the availability of the X11 graphics system, which eliminates all platforms that do no support X11, such as iPads and iPhones. On other platforms like Windows and most smart phones and tablets, the "Tk" component is extremely difficult to install or is not available at all.

Recent advances in web technologies have converted the web browser into a viable platform for slow controls, with the advantage that the underlying technologies are available in most modern browsers on virtually any platform, including smart phones and tablets.

By adding a GUI technology that uses web-based controls, it is possible to implement the RCDAQ GUIs in a truly platform-independent fashion. This makes them available on platforms which could not support the GUIs before, such as smart phones, tablets, and even iPads, which have the most restrictive execution environment of all platforms.

#### 10.1 The Web-based RCDAQ Control GUI

The web-based control interface acts like a web server running on the chosen port. The default port is 8899, but you can choose any port number that is available on your system.

The service starts automatically on port  $8899.\,$  You can re-start it on a different port with the command

rcdaq\_client daq\_webcontrol <port number>

| RCDAQ           | Control        | RCDAQ Control     |           |  |  |
|-----------------|----------------|-------------------|-----------|--|--|
| mip             | vm2            | mlp               | vm2       |  |  |
| Stoppe          | d Run 0        | Running           | ) for 14s |  |  |
| Run:            | -1             | Run:              | 1376      |  |  |
| Events:         | 0              | Events:           | 653       |  |  |
| Volume:         | 0.000000       | Volume:           | 0.279518  |  |  |
| Logging         | disabled       | Logging           | disabled  |  |  |
| Op              | en             | Ор                | en        |  |  |
| Ве              | gin            | End               |           |  |  |
|                 |                |                   |           |  |  |
| RCDAC           | Control        | RCDAQ Control     |           |  |  |
| mlp             | vm2            | mlpvm2            |           |  |  |
| Runnin          | g for 9s       | RCDAQ not running |           |  |  |
| Run:            | 1377           | Run:              | n/a       |  |  |
| Events:         | 419            | Events:           | n/a       |  |  |
| Volume:         | 0.179543       | Volume:           | n/a       |  |  |
| File: rcdaq-000 | 01377-0000.evt |                   |           |  |  |
| Cic             | ose            | Close             |           |  |  |
| E               | nd             | Beg               | gin       |  |  |

Figure 1: The new web-based control GUI for the RCDAQ system in various states of the RCDAQ operation. The upper left shows the GUI in the idle state, then in the running state, while logging, and when the RCDAQ server has been shut down.

For example,

rcdaq\_client daq\_webcontrol

starts the interface on the default port number 8899. You can then access the web-based controls on your local machine where RCDAQ is running as

http://localhost:8899

or on another system as

http://your.daq.machine:8899

В

If you select another port number, keep in mind that RCDAQ is running without special privileges and cannot use any privileged ports such as the "http" port 80. If you use a port number different from the default, you *must* use a non-privileged port higher than 1024, and it is recommended that you use a port number above 8000.

At this point in time, only the equivalent of the standard control GUI has been implemented as a web-based control. The web-based equivalent of the "Status" GUI, shown on page 26, will be implemented in an upcoming version. Over time, the web controls will make it easy to add other amenities such as readymade strip charts of the system performance, such as "events taken per minute" or "data volume as a function of time".

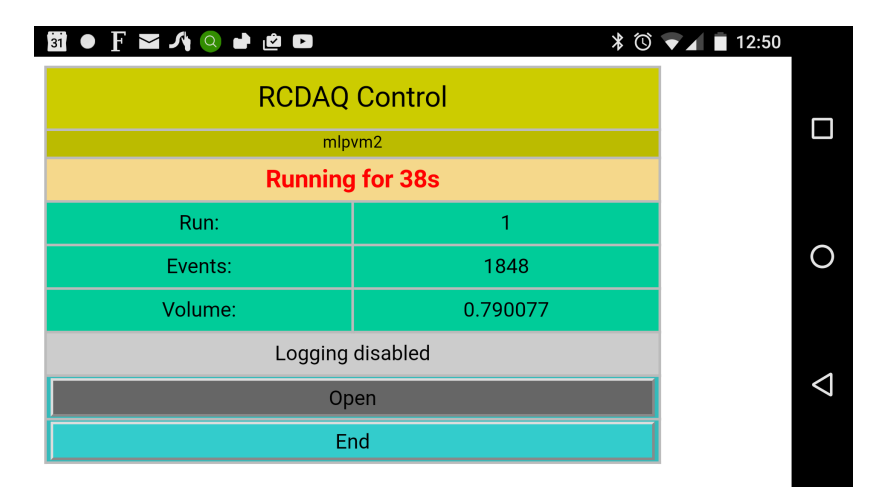

Figure 2: The new web-based controls for the RCDAQ system running in the web browser on an Android phone.

To show the enhanced possibilities of the web-based controls, Fig. 2 shows a screen shot of the controls running in the browser on my Android phone. In the same way, it is now possible to run the controls on iPads and basically any platform with a modern web browser.

#### 10.2 Sending information to an operator via the GUIs

Let me mention an application of the daq\_setname facility that we use a lot when we are making position scans of a detector, for example in a test beam. The "name" of an RCDAQ instance defaults to the hostname of the machine that the server is running on. Often you run multiple RCDAQ instances on different machines, and this helps you keep the GUIs apart.

However, you can change the name to whatever you like (you have space for about 30 characters in the GUIs). When you are running an automated script to make a position (or any other) scan, you can change the name to give some information about the progress on the GUI.

Consider this script snippet:

```
for ypos in {0..9} ; do
  for xpos in {0..9} ; do
    # some commands to move your detector to $xpos, $ypos
    rcdaq_client daq_setname "running at position $xpos,$ypos"
    rcdaq_client daq_begin
    wait_for_run_end.sh
    done
```

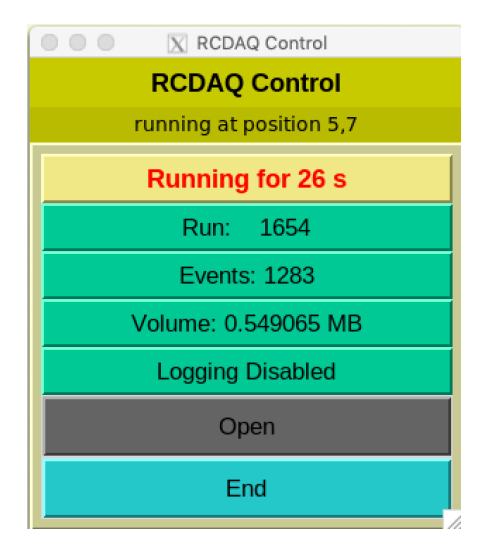

Figure 3: A GUI that displays information about the current status of a position scan.

Fig. 3 shows the effect of the above script.

## 11 Installation

If you want to give RCDAQ and the assorted analysis tools a quick look (and potentially want my help at some point), it is easiest if you follow these steps.

While there is nothing wrong with installing only the actual RCDAQ component (and on a Raspberry Pi, it is rather difficult to go beyond that), you typically want the analysis tools, too, in order to be able to look at the data.

Obviously you can name your installation areas whatever you want, and also install everything in the standard system areas. However, to get started and make it easy for me to help you if needed, you might just install it in the way I describe here so I can find my way around.

Especially the use of the environmental variable ONLINE\_MAIN is convenient in the sense that it allows you to install all sub-components (and later all plugins you wish to build) into the same area easily. Still, if you are an expert user and proficient with the UNIX auto-tools, nothing will prevent you from installing it in a way that makes the most sense to you.

Here is how I recommend to begin:

Make a directory **\$HOME/softwarerepo**, and "cd" there:

```
mkdir $HOME/softwarerepo
cd $HOME/softwarerepo
```

done

git clone the rcdaq and online\_distribution components:

```
git clone https://github.com/sPHENIX-Collaboration/rcdaq.git
git clone https://github.com/sPHENIX-Collaboration/online_distribution.git
```

Define an environmental variable ONLINE\_MAIN:

```
export ONLINE_MAIN=$HOME/softwarepo/install
```

Generate the various build areas:

```
mkdir -p build/rcdaq
mkdir -p build/online_distribution/{eventlibraries,pmonitor}
```

and move to respective area, configure, and install:

```
cd build/rcdaq
../../rcdaq/autogen.sh --prefix=$ONLINE_MAIN
make install
```

```
cd ../online_distribution/eventlibraries
../../online_distribution/eventlibraries/autogen.sh --prefix=$ONLINE_MAIN
make install
```

```
cd ../online_distribution/pmonitor
../../online_distribution/pmonitor/autogen.sh --prefix=$ONLINE_MAIN
make install
```

After the installation is complete, you should add the **\$ONLINE\_MAIN/bin** area to the PATH, and define **\$ONLINE\_MAIN/lib** as LD\_LIBRARY\_PATH (or add to an existing definition).

You can then add the following lines to your **\$HOME/.bash\_login** or equivalent file for your shell:

```
export ONLINE_MAIN=$HOME/softwarerepo/install
PATH=$PATH:$ONLINE_MAIN/bin
export LD_LIBRARY_PATH=$ONLINE_MAIN/lib
```

source \$ONLINE\_MAIN/bin/aliases.sh

export ROOT\_INCLUDE\_PATH=\$ONLINE\_MAIN/include:\$ONLINE\_MAIN/include/Event:\$ONLINE\_MAIN/include/pmonitor

The second-last line sets up the aliases as described in chapter 6. The last line is required if you are using ROOT version 6 for your analysis. It defines where ROOT is looking for the include files.

## 12 System Requirements

RCDAQ runs without special privileges. The only system service it needs is **rpcbind**, which typically gets started at boot time of your system. The only modification to

the usual way the rpcbind service is run is that it may need the "-i" flag. Test first if all works without it before you change anything.

The end result must be that rpcbind is running, as shown here with the "-i" flag:

```
$ ps ax | grep rpcbind
2273 ? Ss 0:00 /sbin/rpcbind -i
5626 pts/0 S+ 0:00 grep --colour=auto rpcbind
$
```

Should you system require the -i flag, the way that is accomplished varies a lot between Linux distributions. Here are a few of the more mainstream ones:

Gentoo Create or edit the file /etc/conf.d/rpcbind. Add a line

```
RPCBIND_OPTS="-i"
```

Scientific Linux Create or edit the file /etc/sysconfig/rpcbind. Add a line

RPCBIND\_ARGS="-i"

Ubuntu Create or edit the file /etc/default/rpcbind. Add a line

OPTIONS="-i"

# A Examples

I show a few examples of real-life setups that were used in the past. I will expand on this chapter as time progresses.

#### A.1 Running Speed Tests

Let's say that you want to see how fast your system can take data when you pull out all the stops. Actually reading out devices later will invariably slow you down, but it is good to know where the limits of your disk, CPU, and network are.

I mentioned the daq\_device\_deadtime pseudo-device. It may sound odd that you can use a device that adds artificial deadtime for a speed test, but here is how it works.

Let me first show how to actually generate artificial deadtime. At the time I write this at the FermiLab Test Beam Facility, it is unclear if we will need this for the benefit of a MWPC, which may be able run at only 100Hz (remains to be seen). Then we would add, say, 150 microseconds deadtime:

rcdaq\_client create\_device device\_deadtime 1 0 150

The 3rd parameter is the deadtime added in units of the Unix usleep system call, which is meant to be microseconds, but you may have to calibrate and adjust the unit on your system a little bit.

With the above parameters, it will not add anything to the data stream (that's why the packet id is set to 0). It can, however, add an adjustable amount of data to the event (and generate a packet, obviously). And it can also provide the system trigger. That allows you to dial in any desired data rate. Here is how you run the speed test: You set the deadtime to 0 (no deadtime), set a packet id (I chose 1005 here), have the device add 64 (32-bit) words to the event, and provide the system trigger (the last "1"). Since this is now the only device defined in a data event, it will run as fast as it can:

rcdaq\_client create\_device device\_deadtime 1 1005 0 64 1

You can reduce the number of words to test the inner mechanics of RCDAQ on your PC (how fast it can go through the paces to kick off the event reading), or increase the number to test the limits of your storage system.

Be warned, though, that the artificial data do not have meaningful values. Different from the device\_random, this device wastes no time filling in any actual values; it just says that it has added so many words, no matter what the contents of the packet payload are.

## A.2 Measuring Event Timing

Especially under test beam conditions, it is often useful to see what the "spacing" in time between events is. Ideally, you would expect a somewhat balanced distribution with events being apart in time by roughly the same amount, but very often you find that there is a macroscopic structure in that distribution for a myriad of reasons.

If you see that in a beam setting, you should definitely find out why that is. This usually points to some undesired feature in the beam, which might have a microstructure, or some other structure.

A trivial way of getting such an artificial structure is to have a really slow file system to write the data to, such as a USB stick or something similarly slow. Then the time it takes to write out a buffer to storage is much longer than the time it takes to fill it. RCDAQ uses a double-buffering scheme so one buffer is getting filled while another one is being written to disk. In modern solid-state disks and especially in today's RAID systems, the writing is virtually always faster than the filling. However, if the writing is slow, the readout needs to wait for the writing to complete before that buffer becomes available again, and the busy goes up.

In order to measure the distance between events, the system offers a built-in pseudo device device\_rtclock. This device uses the clock\_gettime system service and retrieves the CLOCK\_MONOTONIC\_RAW system clock, which is strictly continuous and not affected by "jumps" due to NTP-driven or manual time adjustments. The clock reports clock ticks in units of nanoseconds, but that may need a system-dependent calibration. Still, it provides a "heartbeat" to gauge the relative timing of events.

The device records both the current clock value, as well as the same value from the last event where the "device" was read out. This makes it easy to compute the relative timing of events.

Here is an example how to set up such a pseudo device in a data event:

rcdaq\_client create\_device device\_rtclock 1 1010

It does not take any configuration parameters, only the event type and the packet id.

#### A.3 Adding a webcam picture to a packet

In this setup we use a detector that gets positioned with a step motor. While we save the motor positions in the begin-run event, it is nice to have a visual confirmation that the detector is in the right place, or actually moves in the direction we expect it to. To get this, we add a webcam picture to the begin-run event. The webcam looks at the detector with a ruler in the background, so you get a rough verification that the detector at least moves in the right direction.

While there are many ways to get a webcam picture, the most flexible solution is to run the "motion" utility on the system. motion is a surveillance tool designed to monitor a video stream and record video whenever *motion* is detected in the feed, where motion can be defined in a highly flexible manner. In addition, the utility provides a web interface to a live video stream, and has the ability to take snapshots in predefined intervals independent of detected motion in the picture. All streams and pictures carry a time stamp.

I usually adjust the threshold for motion recognition rather high so no actual video gets recorded, although that of course depends on your setup. The sequence of snapshot files later provides a rough timeline of events if needed. The web interface allows you to remotely monitor the camera at any time. For getting a picture from the camera, I provide a simple perl script in the distribution which reads the web live stream and extracts and saves one frame.

The script is called "motion\_cam\_parse.pl" and takes the URL of the webcam feed as an argument. Assuming that motion runs on the local machine and the live feed appears on the standard port 8081, we can get one picture:

motion\_cam\_parse.pl http://localhost:8081 > cam\_picture.jpg

I usually wrap this into a shell script "capture\_picture.sh":

#! /bin/sh
# this captures a picture to the provided filename,
# or cam\_picture.jpg
FILE="\$1"
[ -z "\$FILE" ] && FILE=cam\_picture.jpg
motion\_cam\_parse.pl > "\$FILE"

and then we configure rcdaq as follows:

```
#! /bin/sh
D='dirname "$0"'
B='basename "$0"'
MYSELF="'cd \"$D\" 2>/dev/null && pwd || echo \"$D\"'/$B"
rcdaq_client create_device device_file 9 900 "$MYSELF"
# add the camera picture
rcdaq_client create_device device_command 9 0 "/home/eic/capture_picture.sh /home/eic/cam_picture.jpg"
rcdaq_client create_device device_file_delete 9 940 /home/eic/cam_picture.jpg
```

```
# .. lines deleted...
```

We use device\_file\_delete so it is impossible to add a stale picture if there is a problem getting the current one.

### A.4 The GEM Detector Readout at the FermiLab Test Beam, February 2014

This setup is building on the previous example in the sense that we are adding a lot of configuration information and two camera snapshots to the begin-run event. We also have 5 different run types defined.

First, we let the main RCDAQ configuration script figure out if there is a rcdaq\_server running by issuing a daq\_status command and testing its return status. If that fails, we need to start the server. At this point, we also define the Elog whereabouts.

```
#! /bin/sh
```

```
if ! rcdaq_client daq_status > /dev/null 2>&1 ; then
    echo "No rcdaq_server running, starting..."
    rcdaq_server > $HOME/log/rcdaq.log 2>&1 &
    sleep 2
    ELOG=$(which elog 2>/dev/null)
    [ -n "$ELOG" ] && rcdaq_client elog localhost 666 RCDAQLog
fi
```

This is the "make an absolute path" routine you already know:

```
# we need the $0 as absolute path b/c we pass it on to a "file" device further down
D='dirname "$0"'
B='basename "$0"'
MYSELF="'cd \"$D\" 2>/dev/null && pwd || echo \"$D\"'/$B"
```

We make the current run number persistent:

rcdaq\_client daq\_setrunnumberfile \$HOME/.last\_rcdaq\_runnumber.txt

And we find out if the SRS plugin is loaded already:

```
if ! rcdaq_client daq_status -l | grep -q "SRS Plugin" ; then
    echo "SRS plugin not loaded yet, loading..."
    rcdaq_client load librcdaqplugin_srs.so
fi
```

And now we assemble the pieces that we want to add to the begin-run event.

- Packet 900 will hold the configuration script itself
- we execute the command srs\_control readapv > \$HOME/apv.txt. It extracts most of the relevant setup parameters from the SRS crate and writes it to the file.
- we execute /home/eic/rcdaq\_setup/prepare\_run.sh. This script
  - reaches out to the motor rotation controller, queries the current position, and writes the value into current\_position.txt;
  - turns on a small light underneath the turntable for a moment and takes a picture from a webcam which looks at the scale for visual confirmation; the picture goes into an image file called "snapshot.jpg";
  - it makes a similar snapshot from a permanently mounted overhead camera as "overhead\_snapshot.jpg".
- we then add the "apv.txt" file as packet 910;
- we add "current\_position.txt" as packet 940;
- we add "snapshot.jpg" as packet 941;
- and we add "overhead\_snapshot.jpg" as packet 942.

# we add this very file to the begin-run event rcdaq\_client create\_device device\_file 9 900 \$MYSELF

rcdaq\_client create\_device device\_command 9 0 "srs\_control readapv > \$HOME/apv.txt"
rcdaq\_client create\_device device\_command 9 0 "/home/eic/rcdaq\_setup/prepare\_run.sh"

```
rcdaq_client create_device device_file 9 910 $HOME/apv.txt
rcdaq_client create_device device_file 9 940 $HOME/current_position.txt
rcdaq_client create_device device_file 9 941 $HOME/snapshot.jpg 128000
rcdaq_client create_device device_file 9 942 $HOME/overhead_snapshot.jpg 128000
```

The remainder of the set up script is straightforward; we set up the run types, set "junk" as default, and finally define the readout of the SRS crate:

rcdaq\_client daq\_define\_runtype beam //data/gem/beam\_%010d-%04d.evt rcdaq\_client daq\_define\_runtype noSi //data/gem/noSi/no\_si\_%010d-%04d.evt rcdaq\_client daq\_define\_runtype junk //data/gem/junk/junk\_%010d-%04d.evt rcdaq\_client daq\_define\_runtype calibration //data/gem/calibration/calibration\_%010d-%04d.evt rcdaq\_client daq\_define\_runtype pedestal //data/gem/pedestal/pedestal\_%010d-%04d.evt rcdaq\_client daq\_setruntype junk

rcdaq\_client create\_device device\_srs 1 1010 10.0.0.2 1

And here is the composition of the begin-run event:

```
$ dlist -i -t 9 beam_000000451-0000.evt
-- Event 1 Run: 451 length: 17431 type: 9 (Begin Run Event) 1392306649
Packet 900 614 -1 (sPHENIX Packet) 4 (IDCSTR)
Packet 910 142 -1 (sPHENIX Packet) 4 (IDCSTR)
Packet 940 7 -1 (sPHENIX Packet) 4 (IDCSTR)
Packet 941 3643 -1 (sPHENIX Packet) 4 (IDCSTR)
Packet 942 13017 -1 (sPHENIX Packet) 4 (IDCSTR)
```

If we now want to find out the position of the turntable, we can have a look at packet 940:

```
$ ddump -t 9 -p 940 /media/psf/Home/srs/GEM/beam/beam_0000000472-0000.evt
-0000020
$
```

(-20 is actually the "zero" position, 80 ticks mean one degree, the the zero marks are aligned at this value.)

Here is another run:

```
$ ddump -t 9 -p 940 /media/psf/Home/srs/GEM/beam/beam_0000000474-0000.evt
+0002380
$
```

which is at 2380 (+20) ticks (30 degrees).

In case there seems something wrong, one can extract the webcam snapshots:

```
$ ddump -t 9 -p 941 beam_000000472-0000.evt > 472.jpg
$ ddump -t 9 -p 942 beam_000000472-0000.evt > 472_overhead.jpg
$ ddump -t 9 -p 941 beam_000000474-0000.evt > 474.jpg
$ ddump -t 9 -p 942 beam_000000474-0000.evt > 474_overhead.jpg
```

Here you can see these snapshots:

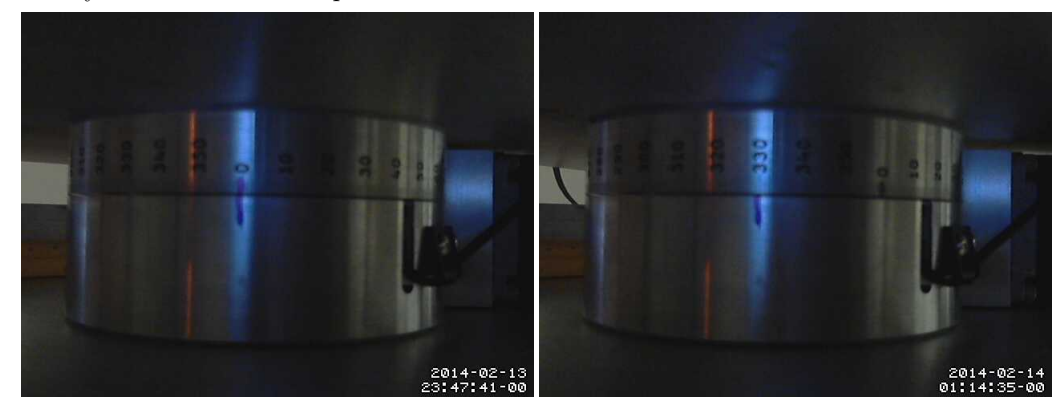

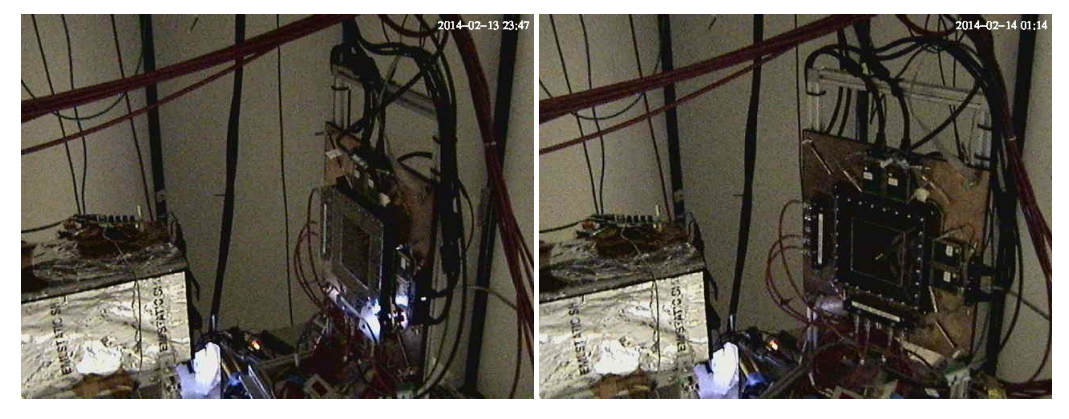

This is great for potential forensics and a visual conformation that the detector was at the right position.

# B A Selection of Currently Implemented Readout Devices

#### B.1 The PSI DRS4 Evaluation Board

The DRS4 chip is a switched capacitor array capable of sampling at a speed of up to 5 Gigasamples/s. This device supports sampling rates of 0.7, 1, 2, and 5 GS/s.

The PSI DRS4 evaluation board is one of the workhorse systems in small setups. It offers 4 waveform digitizing channels with sample rates of up to 5GS/s. Since it is a USB-based device, it can be run on virtually any Linux system without the need for special interfaces. Fig. 4 shows pictures of the board.

This is the only device implemented in RCDAQ so far that is capable of being read out with a Raspberry Pi. The RCDAQ core will work on a Pi just fine, but most of the other readout devices will not be supported, because the required vendor-supplied libraries are usually not available. The DRS4 evaluation board is the exception. I have personally used the board with a Pi for a long-term cosmic calibration measurement, where I didn't want to commit a more powerful PC to acquire the data.

To start, you need to make sure that your system has all the libraries needed to interface with the DRS4 evaluation board in the first place. Follow the instructions on the PSI website what to install and configure. You should be able to run the drsosc "oscilloscope" application, shown in Fig. 5, on your system *before* you start with RCDAQ.

The installation of the plugin follows the recipe outlined in chapter 11 exactly. Go back to the place where you already installed RCDAQ, in my example from above **\$HOME/softwarerepo**. Then get the software:

git clone https://github.com/sPHENIX-Collaboration/drs4.git

and you will have a new directory "drs4". Now go to your build area, \$HOME/softwarerepo/build

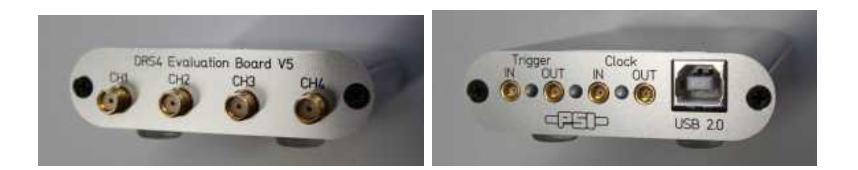

Figure 4: The PSI DRS4 Evaluation Board.

in the example, make a new directory "drs4", and configure:

```
$ mkdir drs4
$ cd drs4
$ ../../drs4/autogen.sh --prefix=$HOME/softwarerepo/install
$ make install
```

This will install librcdaqplugin\_drs.so in your <code>\$ONLINE\_MAIN/lib</code> area, which is the plugin that teaches RCDAQ how to read the Evaluation Board.

This is the way how you install every other plugin as well, just replace the name accordingly.

You can now load the plugin, and see the effect with the daq\_status -ll command:

```
$ rcdaq_client load librcdaqplugin_drs.so
$ daq_status -11
Stopped
Logging enabled
have a trigger object
Filerule:
           rcdaq-%08d-%04d.evt
                 32832 KB adaptive buffering: 15 s
Buffer Sizes:
Web control Port: 8899
Elog: not defined
-- defined Run Types:
                        (none)
List of loaded Plugins:
 - DRS Plugin, provides -
       device_drs (evttype, subid, triggerchannel, triggerthreshold[mV], slope[n/p], delay[ns],
                  speed, start_ch, nch, baseline[mV]) - DRS4 Eval Board
       device_drs_by_serialnumber (evttype, subid, serialnumber, triggerchannel,
                   triggerthreshold[mV], slope[n/p], delay[ns],
                   speed, start_ch, nch, baseline[mV]) - DRS4 Eval Board
```

The only slightly complicated setting is the triggerchannel parameter, which is a bit-mapped value. You will usually see some value such as 0x21 here. The 5 least significant bits denote the 4 inputs and the external trigger as triggers for the board.

Keep in mind that there are two different triggers here – one is triggering the board itself, and the other is whether or not this board also provides the system trigger for RCDAQ (see chapter 5 for the explanation). So bits 0-4 switch on or off the 5 possible sources of board triggers, and bit 5 says if this board generates the system trigger. So 0x21 – bits 0 and 5 are set – is saying that channel 1 triggers the board, and the board also makes the system trigger. 0x30 means the system trigger, and the external trigger triggers the board. Keep in mind that if you choose to *not* make the system trigger here, you need another device to do that; you will not get any events else.

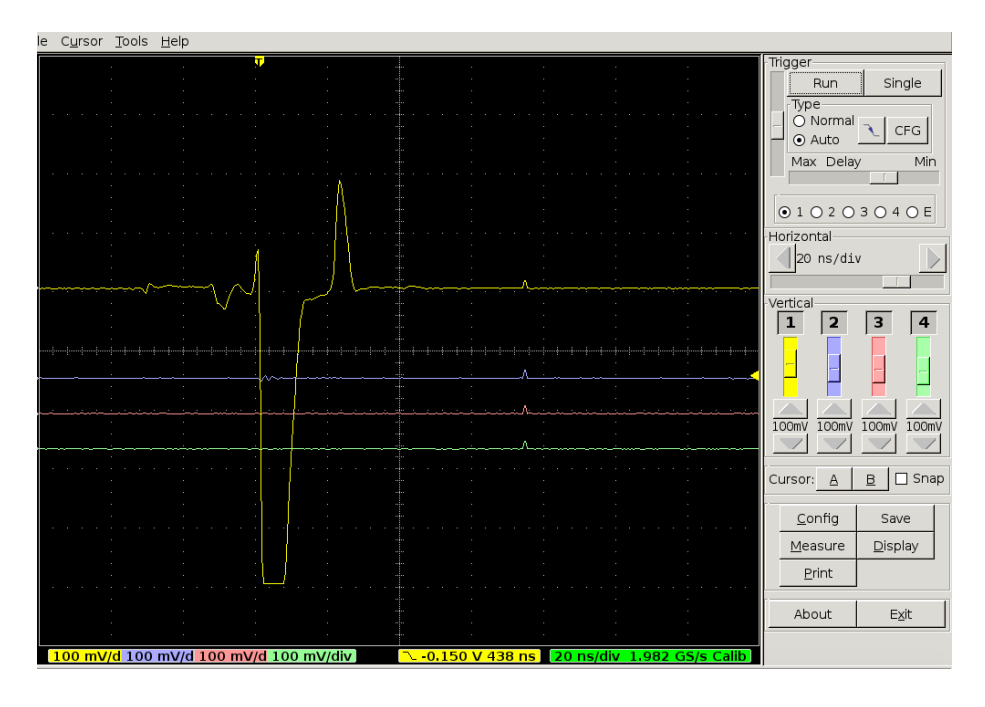

Figure 5: A screenshot of the drsosc application. Make sure that you can successfully run this application before you start setting up RCDAQ.

There is another specialty in the standard Linux parameter parsing that you need to think of and which is shown in this setup example:

<code>rcdaq\_client create\_device device\_drs -- 1 1001 0x21 -150 negative 438 2</code>

Since we need to prevent the parser from interpreting the -150 as options (-1, -5, -0), you need to tell it to stop the option parsing with the the "double-dash" --. This is standard Unix shell behavior, but you need to remember that.

The above line sets the board up to trigger on channel 1, negative trigger with a -150 mV threshold, an internal delay of 438 ticks (that's how far we "look back" in the waveform before the trigger), and 2GS/s speed. The final "2" parameter happens to mean 2GS/s, but this parameter is enumerated:

| parameter | speed              |
|-----------|--------------------|
| 0         | $700\mathrm{MS/s}$ |
| 1         | $1\mathrm{GS/s}$   |
| 2         | $2\mathrm{GS/s}$   |
| 3         | $5\mathrm{GS/s}$   |

By the way: The way I derive the delay and speed parameters is to run drsosc, adjust everything the way I want it, and then transcribe the parameters from drsosc to the setup command. If you look at Fig. 5, you will see that I used the same settings (2 GS/s and a delay of 438 ticks) in the setup example above.

There are two more "hidden" parameters which assume default values when omitted. The above setup command is equivalent to

<code>rcdaq\_client create\_device device\_drs -- 1 1001 0x21 -150 negative 438 2 0 1024</code>

where the last two parameters mean "start channel" and "number of samples". Setting the former to a non-zero value will cut out the early part of the waveform. I *strongly* advise against using this parameter, since this will actually slow down your system as it involves copying the desired part of the waveform to the right place. You can virtually always accomplish the same by adjusting the delay value (or delaying the hardware trigger). It is here more out of a sense of completeness.

With the "number of samples" parameter you can cut out the later part of the waveform. For example, if your signal is confined to the first 250 samples in your waveform, you can store just those first 250 samples. This will only save storage space and not gain any significant readout speed, since we still need to read the full waveform and only discard the unwanted tail end. Different from discarding the front part, the tail end can be discarded without an expensive copy operation.

#### B.2 The CAEN DRS4 1742V System

The CAEN V1742 module, shown in Fig. 6, is one of the more complex modules implemented in RCDAQ. At its core, it has 4 DRS4 chips inside, providing 32 primary input channels, plus one "side" channel per chip. Two of those can be used to digitize the NIM input signal if so desired.

Different from the evaluation board, it supports sampling speeds of 1, 2.5, and  $5 \,\mathrm{GS/s}$ .

The assorted RCDAQ plugin, librcdaqplugin\_CAENdrs.so, provides two different devices to readout the V1742. One, called device\_CAENdrs, uses the preconfigured V1742 as-is, without changing any "non-essential" registers. This device makes the full configuration space available that the V1742 has to offer. It comes with a companion utility caen\_client, which can be used to adjust any available register as needed. I said "non-essential" registers, because RCDAQ still sets up the registers that govern the actual readout the way it needs it; there is not much choice in that matter. Still, in this way one can set up any conceivable trigger mode, readout length, sample, rate, and so on, essentially any configuration parameter. Here is a list of parameters that the caen\_client utility can set and read:

| <pre>\$ caen_client status</pre> |                         |
|----------------------------------|-------------------------|
| MaxNumEventsBLT:                 | 1                       |
| ExtTriggerInputMode:             | 3 (ACQ_AND_EXTOUT)      |
| FastTriggerDigitizing:           | 0 (Disabled)            |
| FastTriggerMode:                 | 0 (Disabled)            |
| OutputSignalMode:                | O (TRIGGER)             |
| Sampling Frequency:              | 2 (DRS4_1GHz)           |
| RecordLength:                    | 1024 samples            |
| PostTriggerSize:                 | 0                       |
| IOLevel()                        | O (NIM)                 |
| AcquisitionMode                  | 0 (software controlled) |

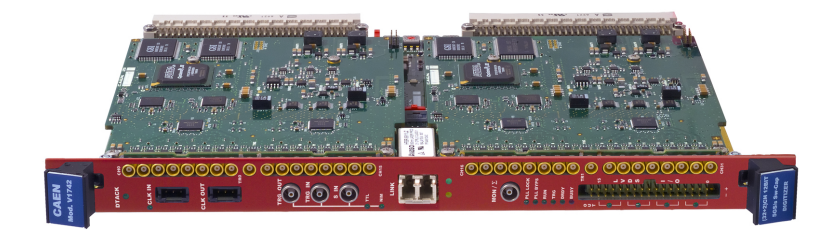

Figure 6: The CAEN V1742 module.

```
GroupEnableMask
                  0xf
TriggerPolarity (F - falling edge / R - rising edge) :
 RRRRRRR
 RRRRRRR
 RRRRRRRR
 R
   RRRRRR
ChannelDCOffset:
 0x8f00 0x8f00 0x8f00
                    0x8f00 0x8f00 0x8f00
                                        0x8f00 0x8f00
                          0x8f00 0x8f00 0x8f00 0x8f00
 0x8f00 0x8f00 0x8f00 0x8f00
 0x8f00 0x8f00 0x8f00
                    0x8f00 0x8f00 0x8f00 0x8f00 0x8f00
 0x8f00 0x8f00 0x8f00 0x8f00 0x8f00 0x8f00 0x8f00 0x8f00
```

This pretty much covers the entire configuration space of the device.

The other device you can define is device\_CAENdrs\_std, which is a no-frills standard configuration. It can also be adjusted by using device\_CAENdrs and caen\_client, but for a novice user it provides a guaranted-to-work way to configure the device. This device will not obey the caen\_client changes but re-set everything to its defaults at each begin-run. It takes a NIM signal on the trigger line, and adjusts the offsets to a range of  $\pm 500 \text{ mV}$ .

The syntax is

device\_CAENdrs\_std evttype subid trigger speed delay

where "trigger" means whether or not the device provides the system trigger.